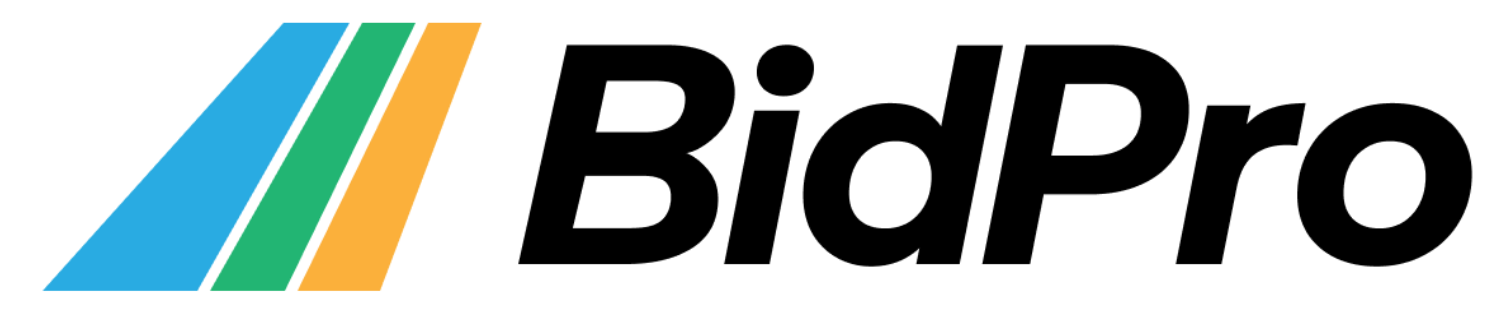

Bidder for AS – iPad App Tutorial

#### **Table of Contents**

| Getting Started                     | 3  |
|-------------------------------------|----|
| Logging In                          | 3  |
| The User Interface & Navigation     | 4  |
| Lists                               | 5  |
| The Calendar View                   | 6  |
| How to Navigate to a Different Line | 7  |
| How to Move a Line                  | 8  |
| The Bid Packet View                 | 9  |
| How to Move Lines                   | 10 |
| The Browser View                    | 11 |
| How to Move Lines                   | 12 |
| How to Customize Your Layout        | 13 |
| Sorting                             | 14 |
| Settings                            | 16 |
| How to Customize Your Colors        | 16 |
| How to Set Custom List Names        | 17 |

| Profiles & Bid Sheets            | 18 |
|----------------------------------|----|
| How to Download New Bid Packages | 18 |
| How to Create a New Profile      | 19 |
| Submitting Bids                  | 20 |
| Tech Support                     | 21 |

### **Getting Started**

#### Logging In

To log in, enter your EMP ID and password and then tap the blue Log In button.

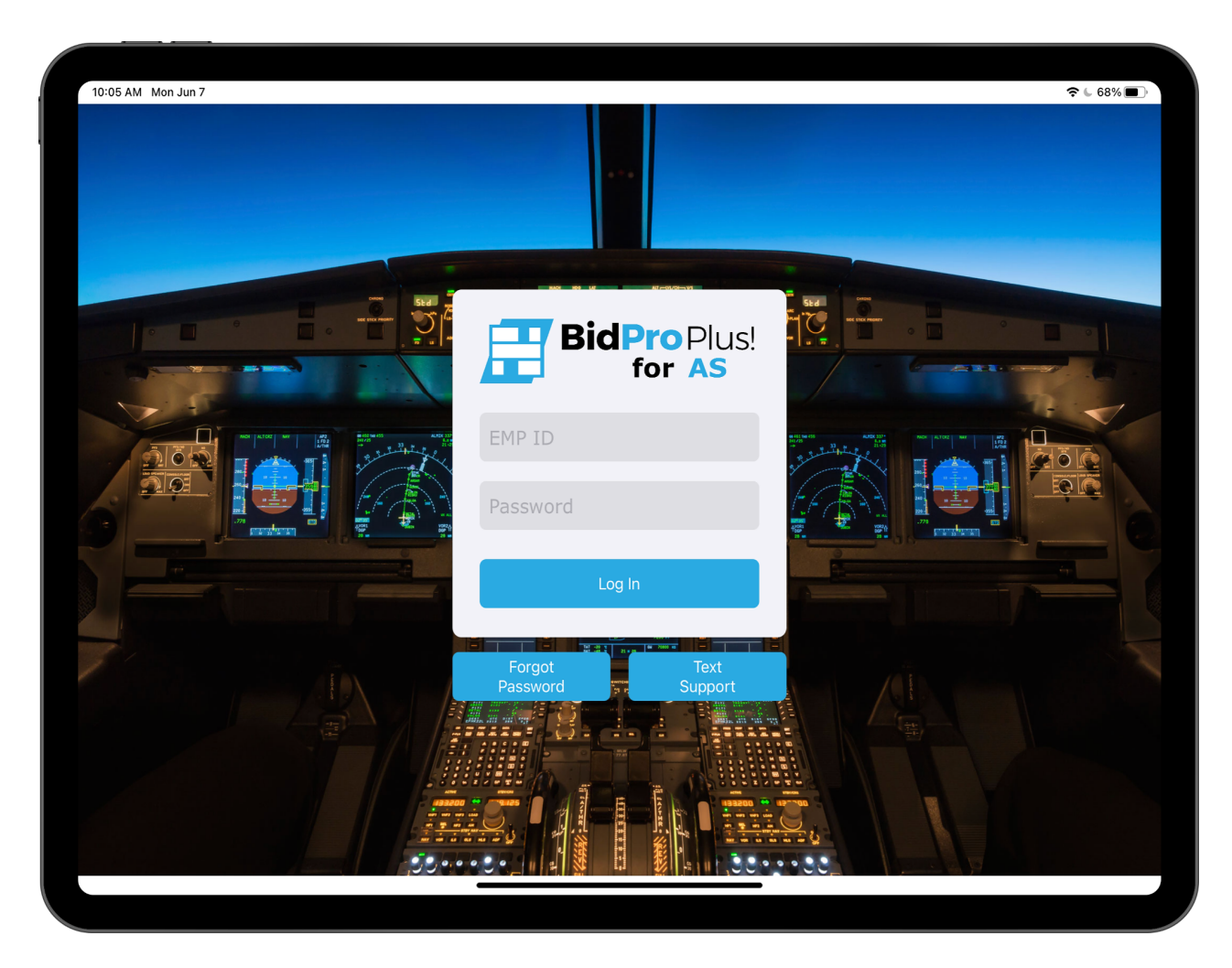

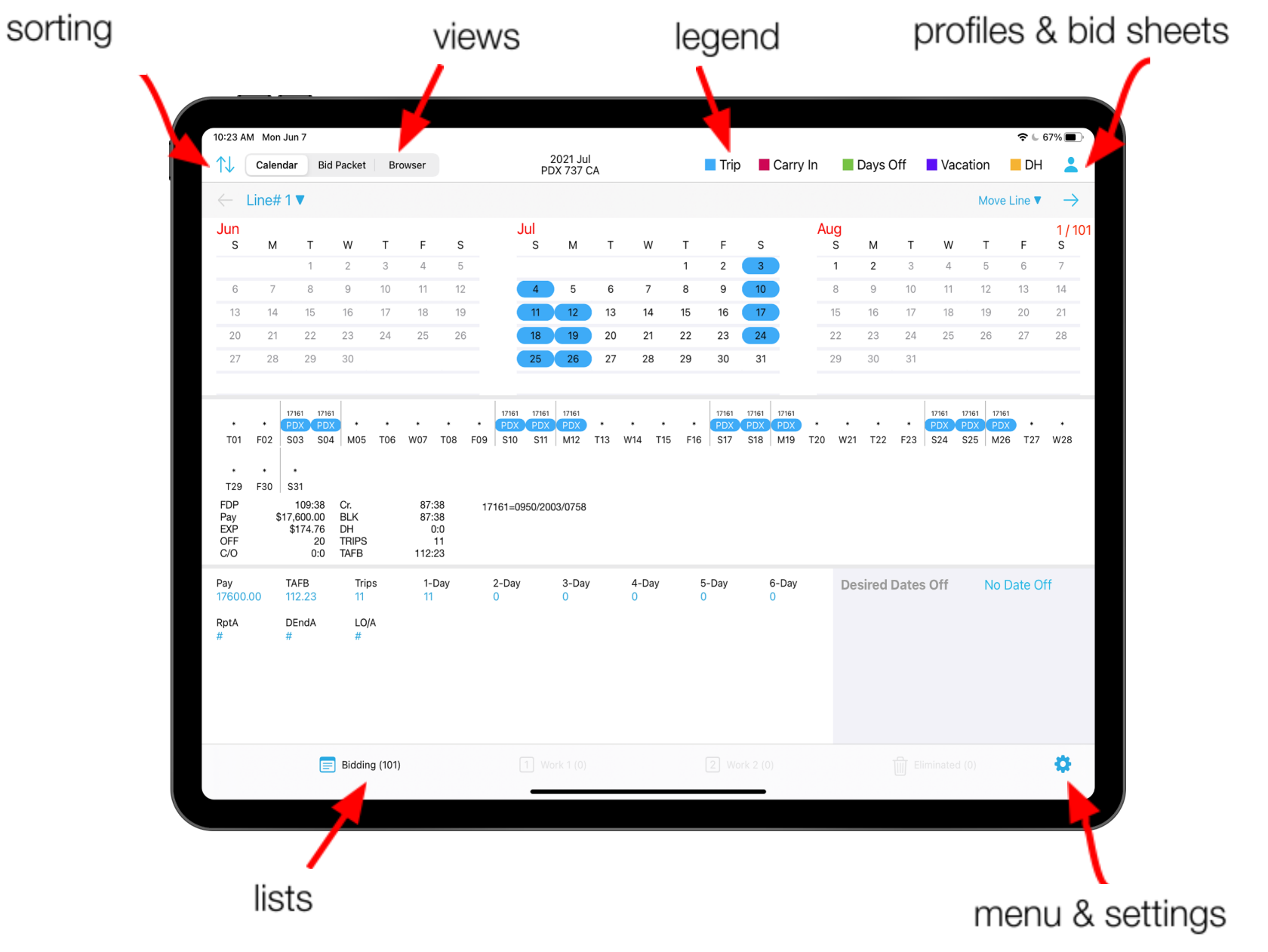

4

#### The User Interface & Navigation

#### **Lists**

See some lines that you want to eliminate, or that you want to bid? Organize your lines by separating them into four different lists. From anywhere in the app, you can view a list by tapping its name at the bottom of your screen.

Tip: The number in parentheses next to each list name indicates the number of lines in that list.

| 10:28 A                         | M Ma | n Jun              | 7                                    |                                   |         |                       |                      |     |        |         |                  |                  |              |       |        |         |         |       |              |              |              |         |         |       |        | ¢ ∟ 0        | 1% 🔳 🗋        |
|---------------------------------|------|--------------------|--------------------------------------|-----------------------------------|---------|-----------------------|----------------------|-----|--------|---------|------------------|------------------|--------------|-------|--------|---------|---------|-------|--------------|--------------|--------------|---------|---------|-------|--------|--------------|---------------|
| ¢↓                              | Cal  | ndar               | Bid                                  | Packet                            | Bri     | owser                 |                      |     |        | PD      | 2021 Ju<br>X 737 | al<br>CA         |              |       |        | Trip    |         | Carry | lin          |              | Days O       | Off     | Va Va   | catio | n      | DH           | -             |
|                                 | Line | #31                |                                      |                                   |         |                       |                      |     |        |         |                  |                  |              |       |        |         |         |       |              |              |              |         |         | N     | love L | ine 🔻        | $\rightarrow$ |
| Jun<br>s                        |      | 1                  | т                                    | w                                 | т       | F                     | s                    |     | J      | ul<br>s | м                | т                | v            | r     | т      | F       | s       |       | A            | ug<br>s      | м            | т       | w       | 1     | r      | F            | 1/8<br>s      |
|                                 |      |                    | 1                                    | 2                                 | 3       | -4                    | 5                    |     |        |         |                  |                  |              |       | 1      | 2       | 3       |       |              | 1            | 2            | 3       | 4       | 1     | 5      | 6            | 7             |
| 6                               | 7    |                    | 8                                    | 9                                 | 10      | 11                    | 12                   |     |        | 4       | 5                | 6                |              |       | 8      | 9       | 10      |       |              | 8            | 9            | 10      | 11      | 1     | 2      | 13           | 14            |
| 13                              | 1    | 6                  | 15                                   | 16                                | 17      | 18                    | 19                   |     |        | 11      | 12               | 13               | 1            | 0     | 15     | 16      | 17      |       |              | 15           | 16           | 17      | 18      | 1     | 9      | 20           | 21            |
| 20                              | 2    | 1                  | 22                                   | 23                                | 24      | 25                    | 26                   |     |        | 18      | 19               | 20               | 2            | 00    | 22     | 23      | 24      |       |              | 22           | 23           | 24      | 25      | 2     | 6      | 27           | 28            |
| 27                              | 2    | 8                  | 29                                   | 30                                |         |                       |                      |     |        | 25      | 26               | 27               | 21           | 00    | 29     | 30      | 31      |       |              | 29           | 30           | 31      |         |       |        |              |               |
|                                 |      |                    |                                      |                                   |         |                       |                      |     |        |         |                  |                  |              |       |        |         |         |       |              |              |              |         |         |       |        |              |               |
|                                 |      |                    |                                      |                                   |         | 17630<br>PEX          | PDX                  |     |        |         |                  | (1934)<br>(1934) | 17524<br>FCL |       |        |         |         | •     | 10080<br>FCX | 17030<br>PCX | 11177<br>POX |         |         |       |        | 17630<br>PDX | PDX           |
| 101                             | P02  | 50                 | 504                                  | MUS                               | 106     | W07                   | 108                  | 109 | 510    | 511     | M12              | 113              | W14          | 115   | 116    | 517     | 518     | MTP   | 120          | W21          | 122          | +23     | 524     | 525   | M20    | 127          | W28           |
| FDX<br>T29                      | F30  | 53                 | 1                                    |                                   |         |                       |                      |     |        |         |                  |                  |              |       |        |         |         |       |              |              |              |         |         |       |        |              |               |
| FDP<br>Pay<br>EXP<br>OFF<br>C/0 |      | 1<br>\$17.0<br>\$1 | 23:29<br>00.00<br>68.86<br>20<br>0.0 | Cr.<br>BLK<br>DH<br>TRIPS<br>TAFB |         | 84<br>74<br>20<br>126 | 43<br>38<br>21<br>11 | 17  | 177=11 | 30/223  | 18/0628          | 1                | 17           | 030-0 | 815/18 | 05/0824 |         | 17    | 7134=        | 0735/1       | 735/063      | 1       |         |       |        |              |               |
| Pay                             |      | TAF                | 8                                    | Trip                              | 15      | 1-                    | Day                  | ;   | 2-Day  |         | 3-04             | A                | 4-D          | ву    | 5      | -Day    |         | 6-Day |              | Des          | sired [      | Dates   | Off     |       | No D   | ate Of       | 1             |
| 17000                           | 0.00 | 126                | 14                                   | 11                                |         | 11                    |                      |     | )      |         | 0                |                  | 0            |       | 0      |         |         | 0     |              |              |              |         |         |       |        |              |               |
| RptA                            |      | DEr<br>#           | 1dA                                  | LO                                | A       |                       |                      |     |        |         |                  |                  |              |       |        |         |         |       |              |              |              |         |         |       |        |              |               |
|                                 |      |                    |                                      |                                   |         |                       |                      |     |        |         |                  |                  |              |       |        |         |         |       |              |              |              |         |         |       |        |              |               |
|                                 |      |                    |                                      |                                   |         |                       |                      |     |        |         |                  |                  |              |       |        |         |         |       |              |              |              |         |         |       |        |              |               |
|                                 |      |                    |                                      |                                   |         |                       |                      |     |        |         |                  |                  |              |       |        |         |         |       |              |              |              |         |         |       |        |              |               |
|                                 |      |                    |                                      |                                   | _       |                       | _                    | -   | _      | _       |                  |                  |              | _     | _      |         | _       |       | -            | -            |              |         |         | _     | × .    |              |               |
|                                 |      |                    | E                                    | Biddir                            | 1g (89) |                       |                      |     | E      | 1 Wb    | rk 1 (4)         |                  |              |       | - (    | 2 Wor   | k 2 (4) |       |              |              | Ť            | ត្រៃ ខត | minater | i (4) | L      |              | ٥.            |
|                                 |      |                    |                                      |                                   |         |                       |                      |     |        |         |                  |                  |              |       |        |         |         |       |              |              |              |         |         |       |        |              | -             |

### **The Calendar View**

The Calendar view displays a comprehensive view of one single line at a time.

| _                                           |                      |                                                             |                                                          |                                          |          |                                |                                         |         |                                                           |                      |          |            |               |                       |                     |                       |          |                     |          |          |                     |                     |                          |           |               |
|---------------------------------------------|----------------------|-------------------------------------------------------------|----------------------------------------------------------|------------------------------------------|----------|--------------------------------|-----------------------------------------|---------|-----------------------------------------------------------|----------------------|----------|------------|---------------|-----------------------|---------------------|-----------------------|----------|---------------------|----------|----------|---------------------|---------------------|--------------------------|-----------|---------------|
| 10:23 A                                     | AM Mo                | n Jun 7                                                     |                                                          |                                          |          |                                |                                         |         |                                                           |                      |          |            |               |                       |                     |                       |          |                     |          |          |                     |                     | ŝ                        | 67%       |               |
| ↑↓                                          | Cale                 | endar                                                       | Bid I                                                    | Packet                                   | Br       | owser                          |                                         |         | P                                                         | 2021 Jul<br>DX 737 ( | CA       |            |               | Trip                  | ) 📕 (               | Carry I               | n        |                     | Days (   | Off      | Vac                 | cation              | D                        | н         |               |
| $\leftarrow$                                | Line                 | #1▼                                                         |                                                          |                                          |          |                                |                                         |         |                                                           |                      |          |            |               |                       |                     |                       |          |                     |          |          |                     | Mo                  | ove Line                 | •         | $\rightarrow$ |
| Jun<br>s                                    | N                    | 1 -                                                         | г                                                        | w                                        | т        | F                              | s                                       |         | Jul<br>s                                                  | м                    | т        | w          | т             | F                     | s                   |                       | Au       | <mark>g</mark><br>s | м        | т        | w                   | т                   | F                        | 1<br>s    | / 10          |
|                                             |                      |                                                             | 1                                                        | 2                                        | 3        | 4                              | 5                                       |         |                                                           |                      |          |            | 1             | 2                     | 3                   |                       |          | 1                   | 2        | 3        | 4                   | 5                   | 6                        | 7         |               |
| 6                                           | 7                    | . 8                                                         | 3                                                        | 9                                        | 10       | 11                             | 12                                      |         | 4                                                         | 5                    | 6        | 7          | 8             | 9                     | 10                  |                       |          | 8                   | 9        | 10       | 11                  | 12                  | 13                       | 14        |               |
| 13                                          | 14                   | 1 1                                                         | 5                                                        | 16                                       | 17       | 18                             | 19                                      |         | 11                                                        | 12                   | 13       | 14         | 15            | 16                    | 17                  |                       | 1        | 15                  | 16       | 17       | 18                  | 19                  | 20                       | 21        |               |
| 20                                          | 2                    | 1 2                                                         | 2                                                        | 23                                       | 24       | 25                             | 26                                      |         | 18                                                        | 19                   | 20       | 21         | 22            | 23                    | 24                  |                       | 2        | 22                  | 23       | 24       | 25                  | 26                  | 27                       | 28        |               |
| 27                                          | 2                    | 3 2                                                         | 9                                                        | 30                                       |          |                                |                                         |         | 25                                                        | 26                   | 27       | 28         | 29            | 30                    | 31                  |                       | 2        | 29                  | 30       | 31       |                     |                     |                          |           |               |
| +<br>T29<br>FDP<br>Pay<br>EXP<br>OFF<br>C/O | *<br>F02<br>*<br>F30 | 17161<br>PDX<br>S03<br>•<br>S31<br>109<br>\$17,600<br>\$174 | 17161<br>PDX<br>S04<br>9:38<br>0.00<br>1.76<br>20<br>0:0 | M05<br>Cr.<br>BLK<br>DH<br>TRIPS<br>TAFB | *<br>ТОб | *<br>W07<br>87:<br>87:<br>112: | *<br>T08<br>38<br>38<br>0:0<br>11<br>23 | F09     | 17161 1716<br>PDX PDX<br>S10 S11<br>S10 S11<br>S1=0950/20 | 17161<br>PDX<br>M12  | *<br>T13 | •<br>W14 T | * *<br>15 F1I | 17161<br>PDX<br>5 S17 | 17161<br>PDX<br>S18 | 17161<br>PDX<br>M19 T | *<br>720 | *<br>W21            | •<br>T22 | *<br>F23 | 17161<br>PDX<br>S24 | 17161<br>PDX<br>S25 | 17161<br>PDX •<br>M26 T2 | *<br>7 W2 | 8             |
| Pay<br>17600<br>RptA<br>#                   | 0.00                 | TAFB<br>112.2<br>DEnd<br>#                                  | 3<br>A                                                   | Trip<br>11<br>LO//                       | s        | 1-<br>11                       | Day                                     | 2-<br>0 | Day                                                       | 3-Day<br>0           |          | 4-Day<br>0 |               | 5-Day<br>0            | 6<br>0              | -Day                  |          | Des                 | sired    | Dates    | s Off               | N                   | lo Date                  | Off       |               |
|                                             |                      |                                                             | _                                                        |                                          |          |                                |                                         |         |                                                           |                      |          |            |               |                       |                     |                       |          |                     |          |          |                     |                     |                          |           |               |

### How to Navigate to A Different Line in the Calendar View

**Option 1:** Tap the blue arrows on either side of the screen to navigate to the previous/next line in the current list.

| 10:35         | AM Mon | Jun 7 |       |       |     |      |    |          |                      |    |    |    |      |      |          |      |     |      |       | <b>奈</b> € 66 | % 🔳 )         |
|---------------|--------|-------|-------|-------|-----|------|----|----------|----------------------|----|----|----|------|------|----------|------|-----|------|-------|---------------|---------------|
| ↑↓            | Caler  | dar   | Bid P | acket | Bro | wser |    | P        | 2021 Jul<br>DX 737 C | A  |    |    | Trip | Carı | ry In    | Days | Off | Vaca | ation | DH            | -             |
| $\rightarrow$ | Line#  | 5 🔻   |       |       |     |      |    |          |                      |    |    |    |      |      |          |      |     |      | Move  | Line 🔻        | $\rightarrow$ |
| Jun<br>s      | м      | т     |       | w     | т   | F    | S  | Jul<br>s | м                    | т  | w  | т  | F    | S    | Aug<br>s | м    | т   | w    | т     | F             | 2/89<br>s     |
|               |        | 1     |       | 2     | 3   | 4    | 5  |          |                      |    |    | 1  | 2    | 3    | 1        | 2    | 3   | 4    | 5     | 6             | 7             |
| 6             | 7      | 8     |       | 9     | 10  | 11   | 12 | 4        | 5                    | 6  | 7  | 8  | 9    | 10   | 8        | 9    | 10  | 11   | 12    | 13            | 14            |
| 13            | 14     | 15    |       | 16    | 17  | 18   | 19 | 11       | 12                   | 13 | 14 | 15 | 16   | 17   | 15       | 16   | 17  | 18   | 19    | 20            | 21            |

**Option 2:** The text next to the left arrow (e.g. "Line# 6") indicates which line you're currently viewing. To navigate to a specific line, tap this number. A dropdown menu will appear. Use the dropdown to select the line you want to navigate to, or manually type a line number into the text box. Tap the blue arrow to navigate to that line.

| 10:37 AM Mon Jun 7          |        |          |                     |    |    |       |      |    |          |      |     |      |      | <b>奈 €</b> 6  | 6% 🔳          |
|-----------------------------|--------|----------|---------------------|----|----|-------|------|----|----------|------|-----|------|------|---------------|---------------|
| Calendar Bid Packet Browser |        | PD       | 2021 Jul<br>X 737 C | A  |    |       | Trip | Ca | rry In   | Days | Off | Vaca | tion | DH            |               |
| ← Line# 5 ▼                 |        |          |                     |    |    |       |      |    |          |      |     |      | Move | Line <b>V</b> | $\rightarrow$ |
|                             | s      | Jul<br>s | М                   | т  | w  | т     | F    | s  | Aug<br>s | м    | т   | w    | т    | F             | 2 / 89<br>s   |
|                             | 5      |          |                     |    |    | 1     | 2    | 3  | 1        | 2    | 3   | 4    | 5    | 6             | 7             |
|                             | 12     | 4        | 5                   | 6  | 7  | 8     | 9    | 10 | 8        | 9    | 10  | 11   | 12   | 13            | 14            |
| Lipo#2                      | 19     | 11       | 12                  | 13 | 14 | 15    | 16   | 17 | 15       | 16   | 17  | 18   | 19   | 20            | 21            |
| Line# 5                     | 26     | 18       | 19                  | 20 | 21 | 22    | 23   | 24 | 22       | 23   | 24  | 25   | 26   | 27            | 28            |
| Line# 7                     |        | 25       | 26                  | 27 | 28 | 29    | 30   | 31 | 29       | 30   | 31  |      |      |               |               |
| Line# 8                     |        |          |                     |    |    |       |      |    |          |      |     |      |      |               |               |
|                             | 470.04 | 17001    |                     |    |    | 470.0 |      |    |          |      |     |      | 1    |               |               |

#### How to Move a Line in the Calendar View

To move the line you're currently viewing, tap Move Line (located near the top right corner), and then select your desired location.

| <b>Φ</b> Γ. (                   | Cala | n dar                 | Bid                               | Darkat                            | D.     |                |                              |       |         | 2   | 021 Ju  |     |     |       |        | Trio     | -        | Carry | in.   |         | have C |           | Vacation      | C 0074 8 |   |
|---------------------------------|------|-----------------------|-----------------------------------|-----------------------------------|--------|----------------|------------------------------|-------|---------|-----|---------|-----|-----|-------|--------|----------|----------|-------|-------|---------|--------|-----------|---------------|----------|---|
| 1.1                             | Care | i c a                 | GIU                               | Packet                            |        | UNSET          |                              |       |         | PD) | X 737 ( | CA. |     |       |        |          | -        | Carry |       | -       | Adys C |           | Valation      |          |   |
| ~ 1                             | Line | 0.4                   |                                   |                                   |        |                |                              |       |         |     |         |     |     |       |        |          |          |       |       |         |        |           | Move Line     | . *      | 7 |
| Jun<br>s                        | м    |                       | т                                 | w                                 | т      | F              | s                            |       | Jul     | s   | м       | т   | w   | ſ     | т      | F        | s        |       | Au    | g<br>s  | м      | т         | 105.2013      | 50       |   |
|                                 |      |                       | 1                                 | 2                                 | З      | -4             | 5                            |       |         |     |         |     |     |       | 1      | 2        | 3        |       |       | 1       | 2      | 3         | Move to Wo    | rk 1     |   |
| 6                               | 7    |                       | 8                                 | 9                                 | 10     | 11             | 12                           |       | -       | 4   | 5       | 6   | 7   |       | 8      | 9        | 10       |       |       | 8       | 9      | 10        | Maura ta Mila | -t- 3    |   |
| 13                              | 14   |                       | 15                                | 16                                | 17     | 18             | 19                           |       | 1       | 11  | 12      | 13  | 14  | 6     | 15     | 16       | 17       |       | 1     | 15      | 16     | 17        | Move to wo    | rk 2     |   |
| 20                              | 21   |                       | 22                                | 23                                | 24     | 25             | 26                           |       | - 1     | 8   | 19      | 20  | 21  | 1     | 22     | 23       | - 24     |       | 1     | 22      | 23     | 24        | Move to Elimi | nated    |   |
| 27                              | 28   |                       | 29                                | 30                                |        |                |                              |       | 2       | 5   | 26      | 27  | 28  | •     | 29     | 30       | 31       |       | 1     | 29      | 30     | 31        | Move Up       | ,        |   |
|                                 |      |                       | 1730                              | 17161                             |        |                |                              | 17081 | 17081   |     |         |     |     |       | 17624  | 17038    | 17038    |       |       |         |        | 17001     | Move Dov      | m        |   |
| T01                             | F02  | 503                   | 504                               | M05                               | т06    | w07            | тов                          | F09   | 510     | s11 | M12     | т13 | W14 | т15   | F16    | \$17     | 518      | м19   | т20   | W21     | т22    | F23       | Start of li   | st       |   |
| 729                             | F30  | 531                   |                                   |                                   |        |                |                              |       |         |     |         |     |     |       |        |          |          |       |       |         |        |           | End of lis    | t        |   |
| FDP<br>Pay<br>EXP<br>OFF<br>C/O | ł    | 11<br>\$17,20<br>\$17 | 9:24<br>0.00<br>0.76<br>19<br>0:0 | Cr.<br>BLK<br>DH<br>TRIPS<br>TAFB |        | 85<br>8<br>122 | 38<br>2:3<br>4:4<br>12<br>24 | 171   | 61=0950 | 200 | 3/0758  |     | 17  | 152=0 | 830/11 | 903/0806 | 1        | 17    | 001=0 | 3500/13 | 28/050 | 10        | Cancel        |          |   |
| Pay<br>17200.                   | 00   | TAFI<br>122           | 8<br>24                           | Trip<br>12                        | 15     | 1-             | Day                          | 1     | -Day    |     | 3-Day   |     | 4-D | τy    |        | 5-Day    |          | 5-Day |       | Des     | ired [ | Dates (   | Off No Date   | off      |   |
| RptA                            |      | DEn                   | dA.                               | LO                                | A.     |                |                              |       |         |     |         |     |     |       |        |          |          |       |       |         |        |           |               |          |   |
|                                 |      |                       |                                   | -                                 |        |                |                              |       |         |     |         |     |     |       |        |          |          |       |       |         |        |           |               |          |   |
|                                 |      |                       |                                   |                                   |        |                |                              |       |         |     |         |     |     |       |        |          |          |       |       |         |        |           |               |          |   |
|                                 |      |                       |                                   |                                   |        |                |                              |       |         |     |         |     |     |       |        |          |          |       |       |         |        |           |               |          |   |
|                                 |      |                       | -                                 | Biddin                            | g (89) |                |                              |       | 1       | Wor | k 1 (4) |     |     |       |        | 2 Wo     | rk 2 (4) |       |       |         |        | fill Elmi | inated (4)    | ð        | į |

## **The Bid Packet View**

The Bid Packet view is less detailed than the Calendar view, but offers the ability to see multiple lines at a time and arrange them with ease.

| 10:      | 43 AM                           | Mon Ju              | in 7                                         |                                            |                        |                      |                                |                     |                     |            |                  |                     |                     |          |                     |                     |                     |            |                     |                     |                     |                     |                     |            | ŝ          | 65%                 | 6                   |
|----------|---------------------------------|---------------------|----------------------------------------------|--------------------------------------------|------------------------|----------------------|--------------------------------|---------------------|---------------------|------------|------------------|---------------------|---------------------|----------|---------------------|---------------------|---------------------|------------|---------------------|---------------------|---------------------|---------------------|---------------------|------------|------------|---------------------|---------------------|
| <b>↑</b> | ↓ (                             | Calenda             | r Bid                                        | Packet                                     | Brow                   | vser                 |                                |                     |                     | 20<br>PDX  | 21 Jul<br>737 CA |                     |                     |          |                     | Trip                | C                   | arry I     | n                   | Day                 | ys Off              |                     | Vaca                | ation      |            | ЭН                  | -                   |
| М        | ove L                           | ines.               |                                              |                                            |                        |                      |                                |                     |                     |            |                  |                     |                     |          |                     |                     |                     |            |                     |                     |                     |                     |                     |            |            |                     | 1/89                |
| Lir      | ne#:                            | 3                   |                                              |                                            |                        |                      |                                |                     |                     |            |                  |                     |                     |          |                     |                     |                     |            |                     |                     |                     |                     |                     |            |            |                     |                     |
|          | *<br>T01                        | *<br>F02            | *<br>S03 S                                   | * *<br>04 мс                               | 17134<br>PDX<br>15 T06 | 17030<br>PDX<br>W07  | 17177<br>PDX<br>T08            | *<br>F09            | *<br>S10            | *<br>S11   | *<br>M12         | 17030<br>PDX<br>T13 | 17030<br>PDX<br>W14 | *<br>T15 | *<br>F16            | *<br>S17            | *<br>S18            | *<br>M19   | 17030<br>PDX<br>T20 | 17030<br>PDX<br>W21 | 17177<br>PDX<br>T22 | *<br>F23            | *<br>\$24           | *<br>S25   | *<br>M26   | 17030<br>PDX<br>T27 | 17030<br>PDX<br>W28 |
| =        | 17177<br>PDX<br>T29             | *<br>F30            | *<br>S31                                     |                                            |                        |                      |                                |                     |                     |            |                  |                     |                     |          |                     |                     |                     |            |                     |                     |                     |                     |                     |            |            |                     |                     |
|          | FDP<br>Pay<br>EXP<br>OFF<br>C/O | \$                  | 123:29<br>17,000.00<br>\$168.80<br>20<br>0:0 | 9 Cr.<br>0 BLK<br>6 DH<br>0 TRIF<br>0 TAFI | 'S<br>3                | 84<br>74<br>2<br>126 | :43<br>:38<br>0:1<br>11<br>:14 | 17                  | 177=11              | 30/22      | 38/0628          |                     | 17                  | 7030=0   | 615/18              | 05/0824             | 1                   | 1          | 7134=0              | )735/17             | 35/063              | 1                   |                     |            |            |                     |                     |
| Lir      | ne# !                           | 5                   |                                              |                                            |                        |                      |                                |                     |                     |            |                  |                     |                     |          |                     |                     |                     |            |                     |                     |                     |                     |                     |            |            |                     |                     |
|          | *<br>T01                        | *<br>F02            | * F<br>S03 S                                 | 001 171<br>DX PD<br>04 M0                  | × *                    | *<br>W07             | *<br>T08                       | 17001<br>PDX<br>F09 | 17001<br>PDX<br>S10 | *<br>S11   | *<br>M12         | *<br>T13            | *<br>W14            | *<br>T15 | 17030<br>PDX<br>F16 | 17030<br>PDX<br>S17 | 17030<br>PDX<br>S18 | *<br>M19   | *<br>T20            | *<br>W21            | *<br>T22            | 17001<br>PDX<br>F23 | 17152<br>PDX<br>S24 | *<br>S25   | *<br>M26   | *<br>T27            | *<br>W28            |
| =        | 17030<br>PDX<br>T29             | 17161<br>PDX<br>F30 | 17161<br>PDX<br>S31                          |                                            |                        |                      |                                |                     |                     |            |                  |                     |                     |          |                     |                     |                     |            |                     |                     |                     |                     |                     |            |            |                     |                     |
|          | FDP<br>Pay<br>EXP<br>OFF<br>C/O | \$                  | 119:24<br>17,200.00<br>\$170.76<br>19<br>0:0 | Gr.<br>BLK<br>DH<br>TRIF<br>TAFI           | 'S<br>3                | 85<br>8<br>122       | :38<br>2:3<br>4:4<br>12<br>:24 | 17 <sup>.</sup>     | 161=09              | 50/20      | 03/0758          |                     | 17                  | 7152=0   | 830/19              | 03/0808             | 3                   | 1          | 7001=0              | 0500/13             | 28/050              | 10                  |                     | 17030=     | 0615/1     | 805/08              | 24                  |
| Lir      | ne# :                           | 7                   |                                              |                                            |                        |                      |                                |                     |                     |            |                  |                     |                     |          |                     |                     |                     |            |                     |                     |                     |                     |                     |            |            |                     |                     |
|          | *<br>T01                        | *<br>F02            | *<br>S03 S                                   | * *<br>04 мс                               | *<br>15 T06            | *<br>W07             | *<br>T08                       | *<br>F09            | 17073<br>SJC<br>S10 | OGG<br>S11 | IAH<br>M12       | PDX<br>T13          | *<br>W14            | *<br>T15 | *<br>F16            | 17067<br>SJC<br>S17 | SJC<br>S18          | OGG<br>M19 | PDX<br>T20          | *<br>W21            | *<br>T22            | *<br>F23            | 17073<br>SJC<br>S24 | OGG<br>S25 | IAH<br>M26 | PDX<br>T27          | *<br>W28            |
| =        | *<br>T29<br>FDP                 | *<br>F30            | BOS S<br>S31 S<br>109-04                     | AN 00<br>01 MC                             | G<br>2                 | 85                   | ·19                            | 17                  | 072-04              | 20/24      | 25/2500          |                     | 4-                  | 7100-0   | 700/00              | 20/072              |                     |            | 7067 (              | 1620/00             | 17/064              | 0                   |                     |            |            |                     |                     |
|          | Pay                             | \$                  | 17,200.00                                    | ) BLK                                      |                        | 74                   | :22                            | 170                 | 013=00              | 00/21      | 55/2529          |                     | 17                  | 10920    | 100/23              | 55/0732             | -                   | 1          | 1001=0              | 1030/22             | 47/204              |                     |                     |            |            |                     |                     |
|          |                                 |                     |                                              | Biddin                                     | g (89)                 |                      |                                |                     | 1                   | Work       | 1 (4)            |                     |                     |          | 2                   | Work                | 2 (4)               |            |                     |                     | 1                   | [ Elim              | inated              | (4)        |            | 1                   | \$                  |

#### How to Move Line(s) in the Bid Packet View

**Option 1:** To quickly move one line within the list you're currently viewing, press your finger on  $\equiv$  (located to the left of each line). While keeping your finger pressed on  $\equiv$ , drag your finger up or down the screen until the line is placed where you want it. Lift your finger off of the screen to drop the line there.

|   | 10: | 43 AM                    | Man J   | in 7                   |                               |                                   |                     |                                   |                       |     |          |              |                 |                      |                     |       |        |        |     |        |                     |                     |                     |     |      |       |     | ۰. (S)              |                     |
|---|-----|--------------------------|---------|------------------------|-------------------------------|-----------------------------------|---------------------|-----------------------------------|-----------------------|-----|----------|--------------|-----------------|----------------------|---------------------|-------|--------|--------|-----|--------|---------------------|---------------------|---------------------|-----|------|-------|-----|---------------------|---------------------|
|   | î,  | L (                      | Calenda | ar B                   | id Pac                        | set                               | Brows               | ier                               |                       |     |          | 202<br>PDX 7 | 1 Jul<br>737 C# |                      |                     |       |        | Trip   |     | arry I | in                  | Da:                 | ys Off              |     | Vaca | ition |     | DH                  | -                   |
|   | м   | ove L                    | ines    |                        |                               |                                   |                     |                                   |                       |     |          |              |                 |                      |                     |       |        |        |     |        |                     |                     |                     |     |      |       |     |                     | 1/89                |
|   | Lir | ne#                      | 3       |                        |                               |                                   |                     |                                   |                       |     |          |              |                 |                      |                     |       |        |        |     |        |                     |                     |                     |     |      |       |     |                     |                     |
|   |     | то1                      | F02     | 503                    | *<br>504                      | M05                               | 17134<br>POX<br>T06 | POK<br>W07                        | 1207<br>POX<br>TD8 P  |     | *<br>510 | 511          | M12             | 17338<br>FCIE<br>T13 | 17538<br>FOX<br>W14 | T15   | F16    | 517    | 518 | м19    | 17030<br>PDX<br>T20 | 17030<br>POX<br>W21 | 17177<br>PDX<br>T22 | F23 | 524  | 525   | M26 | 17030<br>PDX<br>T27 | 17090<br>PDX<br>W28 |
| ( |     | đ                        |         |                        |                               |                                   |                     |                                   |                       |     |          |              |                 |                      |                     |       |        |        |     |        |                     |                     |                     |     |      |       |     |                     |                     |
|   |     | Pay<br>EXP<br>OFF<br>G/O | 130     | 123<br>17,000<br>\$168 | 29<br>.00<br>.86<br>20<br>0:0 | Cr.<br>BLK<br>DH<br>TRIPS<br>TAFB |                     | 84:4<br>74:3<br>20:<br>1<br>126:1 | 3<br>8<br>1<br>1<br>4 | 171 | 77=11    | 90/223       | 8/0628          | 1                    | 17                  | 030-0 | 615/18 | 05/082 | 4   | 1      | 17134=              | 0735/17             | 35/063              | 1   |      |       |     |                     |                     |

**Option 2:** To move multiple lines at once, tap Move Lines. An empty black checkbox will appear to the left of each line. Tap the checkbox next to each line that you wish to move, and then tap Select/Move and choose where you want to move the line(s) to.

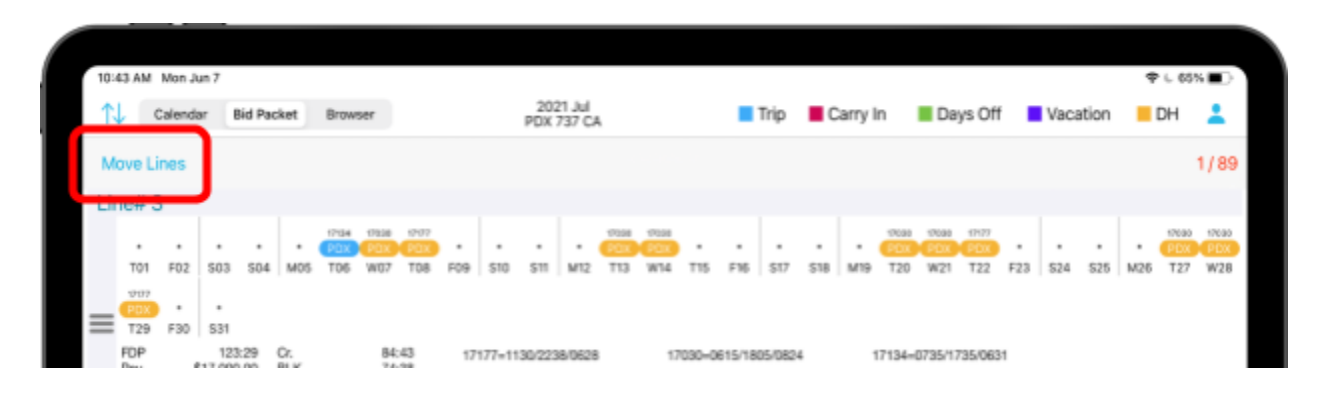

## **The Browser View**

The Browser view offers a comprehensive view of several lines at once. Scroll down to view more lines, or scroll horizontally to view more details about each line.

| 10:46 | AM     | Mon Jun 7 |        |           |         |       |        |        |              |                |     |     |     |     |      |       |        |     |            |        |        |         |       | 4   | <b>? 6</b> 65 | 5% 🔳 |
|-------|--------|-----------|--------|-----------|---------|-------|--------|--------|--------------|----------------|-----|-----|-----|-----|------|-------|--------|-----|------------|--------|--------|---------|-------|-----|---------------|------|
| ↑↓    | С      | alendar   | Bid Pa | cket      | Browser |       |        |        | 202<br>PDX 7 | 1 Jul<br>37 CA |     |     |     |     | Trip | C     | arry I | n   | <b>D</b> a | iys Of | f      | Vac     | ation |     | DH            | -    |
| Mov   | re Lir | nes       | Layo   | outs      |         |       |        |        |              |                |     |     |     |     |      |       |        |     |            |        |        |         |       |     |               | 1/89 |
|       | Line   | Pay       | тс     | ТΒ        | DOff    | DH    | TAFB   | FDP    | Trips        | Jul<br>T01     | F02 | S03 | S04 | M05 | T06  | W07   | т08    | F09 | S10        | S11    | M12    | T13     | W14   | T15 | F16           | S17  |
| _     | 3      | 17000.00  | 84.43  | 74.38     | 20      | 20.1  | 126.14 | 123.29 | 11           | *              | *   | ٠   | *   | *   | PDX  | PDX   | PDX    | *   | *          | ٠      | *      | PDX     | PDX   | ٠   | *             | *    |
| _     | 5      | 17200.00  | 85.38  | 82.3      | 19      | 4.4   | 122.24 | 119.24 | 12           | ·              | ·   | ·   | PDX | PDX | •    | •     | •      | PDX | PDX        | •      | ·      | *       | ٠     | •   | PDX           | PDX  |
|       | 7      | 17200.00  | 85.19  | 74.22     | 18      | 21.54 | 279.27 | 109.08 | 4            | •              | ٠   | •   | •   | •   | ٠    | •     | •      | •   | SJC        | OGG    | IAH    | PDX     | ٠     | ٠   | *             | SJC  |
|       | 8      | 17600.00  | 87.55  | 87.07     | 17      | 0.0   | 307.41 | 102.52 | 4            | *              | *   | •   | JFK | SAN | HNL  | PDX   | •      | *   | *          | JFK    | SFO    | HNL     | PDX   | •   | *             | *    |
|       | 17     | 17400.00  | 86.32  | 84.57     | 17      | 1.28  | 299.02 | 99.27  | 4            |                |     | •   |     | •   | •    | •     | JFK    | SFO | HNL        | PDX    | •      | *       | •     | JFK | SFO           | HNL  |
| _     | 18     | 17400.00  | 86.09  | 85.1      | 17      | 1.1   | 178.43 | 115.07 | 11           | •              | •   | PDX | PDX | •   |      |       | •      | •   | PDX        | JFK    | PDX    | *       | •     | •   | *             | PDX  |
|       | 19     | 17200.00  | 85.51  | 79.26     | 17      | 2.24  | 293.39 | 101.43 | 4            | *              |     | •   | *   | MCI | LAS  | EWR   | PDX    | *   | *          | •      | JFK    | -       | PDX   | ٠   | *             | *    |
|       | 20     | 17000.00  | 85.0   | 83.54     | 17      | 1.0   | 285.34 | 100.29 | 4            |                |     |     | DFW | SAT | PDX  | •     | •      |     |            | DFW    | SAT    | PDX     | •     |     | *             | *    |
| _     | 21     | 17000.00  | 84.28  | 82.54     | 17      | 0.0   | 281.24 | 116.19 | 4            | •              | SAN | SAT | PDX | -   | •    |       |        | DAL | ONT        | ANC    | PDX    | •       |       | •   | DAL           | ONT  |
| _     | 22     | 17000.00  | 84.1   | 72.28     | 17      | 12.0  | 275.32 | 98.34  | 5            | *              |     | •   | *   | BOS | PDX  | DAL   | SJD    | PDX | *          |        |        | SFO     | BOI   | PDX | *             | *    |
|       | 23     | 16800.00  | 83.18  | 74.51     | 17      | 16.24 | 255.35 | 104.14 | 6            |                |     |     |     | •   | •    | SFO   | BOI    | PDX |            |        |        |         | SFO   | BOI | PDX           | *    |
|       | 24     | 16600.00  | 82.58  | 77.4      | 17      | 2.36  | 288.49 | 102.3  | 4            |                |     |     |     |     | SJC  | LIH   | SAN    | PDX |            |        |        | SJC     | OGG   | PDX | •             | *    |
|       | 25     | 16600.00  | 82.1   | 82.04     | 17      | 0.0   | 272.01 | 93.34  | 4            | *              |     | HNL | PDX | *   |      |       |        | •   | HNL        | SAN    | BOS    | PDX     |       | •   | *             | HNL  |
|       | 26     | 16400.00  | 81.56  | 77.38     | 17      | 3.29  | 285.26 | 106.53 | 5            |                |     |     |     | LAS | IND  | PDX   | •      |     |            |        | *      | *       | DAL   | SJD | PDX           | *    |
| _     | 27     | 16400.00  | 81.16  | 80.15     | <br>17  | 2 01  | 250.55 | 106.37 | 7            | ORD            | PDY | мсо | PDY |     |      |       | FAL    | PDY |            |        |        |         |       | FAL | PDX           | мсо  |
|       | 28     | 16000.00  | 79.55  | 79.55     | 17      | 0.0   | 264.0  | 92.1   | ,<br>7       | *              | *   | *   | *   |     | MCO  | PDY   | 066    | PDX | *          |        |        | мсо     | PDY   | 000 | PDY           | *    |
| _     | 20     | 16000.00  | 79.00  | 79.00     | 17      | 0.0   | 204.0  | 92.1   | 7            | *              | *   |     | *   | *   | *    | *     | *      | MCC | DDY        | 000    | DDY    | *       | *     | *   | MCC           | DDY  |
|       | 29     | 10000.00  | 79.40  | /0.09     | 17      | 0.54  | 200.14 | 92.3   | ,            |                |     |     |     | 100 | DDV  |       |        |     |            |        | POX    | DDV     | 000   | DDV | wico.         | -    |
|       |        |           | В      | iddina (i | 89)     |       |        | 1      | Work 1       | (4)            |     |     |     | 2   | Work | 2 (4) |        |     |            | Ш      | T Elim | ninated | (4)   |     | •             | ð    |
|       |        |           |        |           | ,       |       |        |        |              | ,              |     |     |     | ك   |      | 1.1   |        |     |            | (11)   | J      |         |       |     |               |      |

#### How to Move Line(s) in the Browser View

Option 1: To quickly move one line within the list you're currently viewing, press your finger on ≡(located to the left of each line). While keeping your finger pressed on ≡, drag your finger up or down until the line is placed where you want it. Lift your finger off of the screen to drop the line there.

| ٢ |       |       |           |         |       |         |       |        |        |              |                |     |     |     |     |      |     |        |     |     |       |     |     |       |     |        |              |
|---|-------|-------|-----------|---------|-------|---------|-------|--------|--------|--------------|----------------|-----|-----|-----|-----|------|-----|--------|-----|-----|-------|-----|-----|-------|-----|--------|--------------|
|   | 10:46 | AM    | Mon Jun 7 |         |       |         |       |        |        |              |                |     |     |     |     |      |     |        |     |     |       |     |     |       | 4   | P L 63 | % <b>E</b> D |
|   | ↑↓    | (     | Calendar  | Bid Par | cket  | Browser |       |        |        | 202<br>PDX 7 | 1 Jul<br>37 CA |     |     |     |     | Trip | C   | arry I | n   | Da  | ys Of | f   | Vac | ation |     | DH     | 1            |
|   | Mov   | re Li | nes       | Lay     | outs  |         |       |        |        |              |                |     |     |     |     |      |     |        |     |     |       |     |     |       |     |        | 1/89         |
| 1 |       | Line  | Pay       | TC      | тв    | DOff    | οн    | TAFB   | FDP    | Trips        | Jul<br>T01     | F02 | 503 | 504 | M05 | т06  | W07 | тов    | F09 | S10 | S11   | M12 | T13 | W14   | T15 | F16    | S17          |
|   |       | 3     | 17000.00  | 84.43   | 74.38 | 20      | 20.1  | 126.14 | 123.29 | 11           |                |     |     |     |     | PDX  | POX | PDX    | •   |     |       |     | PDX | PDX   |     |        |              |
|   |       | )     | 17200.00  | 85.38   | 82.3  | 19      | 4.4   | 122.24 | 119.24 | 12           |                |     |     | PDX | POX | •    | ·   | •      | POX | PDX | ·     |     | •   | •     | •   | PDX    | PDX          |
| ŀ | -     | 7     | 17200.00  | 85.19   | 74.22 | 18 2    | 21.54 | 279.27 | 109.08 | 4            |                |     |     |     |     |      |     |        |     | SJC | OGG   | ын  | POX |       |     |        | SJC :        |
|   |       | 8     | 17600.00  | 87.55   | 87.07 | 17      | 0.0   | 307.41 | 102.52 | 4            |                | ·   |     | JFK | SAN | HNL  | PDX | •      |     |     | JFK   | SFO | HNL | PDX   | •   |        | •            |

**Option 2:** To move lines in the Browser view, tap Move Lines, and an empty black checkbox will appear next to each line. Tap the checkbox next to each line you want to move. Tap Select/Move, and then select a new location for the line(s).

| 10:46 | AM :  | Mon Jun 7 |        |       |         |       |        |        |               |                |     |     |      |     |      |     |        |     |     |       |     |     |       | 4   | ₽ L 63 | % <b>E</b> D |
|-------|-------|-----------|--------|-------|---------|-------|--------|--------|---------------|----------------|-----|-----|------|-----|------|-----|--------|-----|-----|-------|-----|-----|-------|-----|--------|--------------|
| ſ↓    | 0     | Calendar  | Bid Pa | cket  | Browser |       |        |        | 2021<br>PDX 7 | 1 Jul<br>37 CA |     |     |      |     | Trip |     | arry I | n   | Da  | ys Of | f   | Vac | ation |     | DH     | 1            |
| Mo    | ve Li | nes       | Lay    | outs  |         |       |        |        |               |                |     |     |      |     |      |     |        |     |     |       |     |     |       |     |        | 1/89         |
|       | Line  |           | TC     | тв    | DOff    | DH    | TAFB   | FDP    | Trips         | Jul<br>T01     | F02 | 503 | S04  | M05 | т06  | W07 | тов    | F09 | S10 | S11   | M12 | T13 | W14   | T15 | F16    | S17          |
|       | 3     | 17000.00  | 84.43  | 74.38 | 20      | 20.1  | 126.14 | 123.29 | 11            | •              |     |     | •    |     | PDX  | POX | PDX    | -   |     | •     | •   | PDX | PDX   | •   | •      | •            |
|       | 5     | 17200.00  | 85.38  | 82.3  | 19      | 4.4   | 122.24 | 119.24 | 12            | •              |     | •   | PDX  | POX | •    |     |        | POX | PDX | •     | •   | •   |       | •   | PDX    | PDX          |
|       | 7     | 17200.00  | 85.19  | 74.22 | 18      | 21.54 | 279.27 | 109.08 | 4             |                |     | -   | -    | -   | -    |     |        |     | SJC | OGG   | ын  | PDX | •     |     |        | SJC          |
|       | 8     | 17600.00  | 87.55  | 87.07 | 17      | 0.0   | 307.41 | 102.52 | 4             |                |     |     | JFK. | SAN | HNL  | POX |        |     |     | JFK   | SFO | HNL | PDK   |     |        | • (          |

#### How to Customize Your Layout

This functionality allows you to easily rearrange (or completely hide) the gray columns in the Browser view.

Tap the Layouts button. To rearrange columns, tap and hold in next to the line you want to move. While keeping your finger pressed on index drag your finger up or down until the column is placed where you want it. Lift your finger off of the screen to drop the column there. Columns that are placed under the Left Columns and Right Columns sections will be displayed on the left side and the right side of the screen, respectively.

To completely hide a column, use the C switch to hide/show it.

To save your layout, tap Apply.

| 10:56 AM Mon Jun 7  |         |        |                           |                |     |     |     |     |      |     |        |     |      |        |     |     |        | 4   | r 🕻 64 | ۰% 🔳 |
|---------------------|---------|--------|---------------------------|----------------|-----|-----|-----|-----|------|-----|--------|-----|------|--------|-----|-----|--------|-----|--------|------|
| Calendar Bid Packet | Browser |        | 202 <sup>-</sup><br>PDX 7 | 1 Jul<br>37 CA |     |     |     |     | Trip | C   | arry I | n   | 📕 Da | iys Of | f   | Vac | cation |     | DH     |      |
| Move Lines Layouts  |         |        |                           |                |     |     |     |     |      |     |        |     |      |        |     |     |        |     |        | 1/89 |
| Show All Hide All   | Apply   | FDP    | Trips                     | Jul<br>T01     | F02 | S03 | S04 | M05 | т06  | W07 | T08    | F09 | S10  | S11    | M12 | T13 | W14    | T15 | F16    | S17  |
| Left Columns        |         | 123.29 | 11                        | •              | •   | •   | •   | •   | PDX  | PDX | PDX    | •   | *    | •      | *   | PDX | PDX    | *   | *      | •    |
| Total Credit        |         | 119.24 | 12                        | ·              | ·   | ·   | PDX | PDX | •    | •   | ·      | PDX | PDX  | •      | •   | *   | ٠      | ٠   | PDX    | PDX  |
|                     |         | 109.08 | 4                         | ٠              | ٠   | ٠   | ٠   | ٠   | ٠    | ٠   | ٠      | ٠   | SJC  | OGG    | IAH | PDX | •      | *   | *      | SJC  |
| Total Block         |         | 102.52 | 4                         | ·              | ٠   | •   | JFK | SAN | HNL  | PDX | ٠      | •   | •    | JFK    | SFO | HNL | PDX    | *   | *      | •    |
| Days Off            |         | 99.27  | 4                         | ·              | •   | •   | •   | •   | ·    | •   | JFK    | SFO | HNL  | PDX    | *   | *   | ٠      | JFK | SFO    | HNL  |
|                     |         | 115.07 | 11                        | ·              | •   | PDX | PDX | •   | •    | •   | •      | ·   | PDX  | JFK    | PDX | •   | ٠      | ٠   | *      | PDX  |
| Dead Head           |         | 101.43 | 4                         | ٠              | *   | *   | *   | мсі | LAS  | EWR | PDX    | *   | *    | *      | JFK | -   | PDX    | *   | *      | *    |
| Time Away From Base |         | 100.29 | 4                         | ·              | •   | •   | DFW | SAT | PDX  | *   | •      | •   | •    | DFW    | SAT | PDX | •      | *   | *      | *    |
| FDD                 |         | 116.19 | 4                         | ·              | SAN | SAT | PDX | -   | •    | •   | ·      | DAL | ONT  | ANC    | PDX | •   | ٠      | ٠   | DAL    | ONT  |
| FUP                 |         | 98.34  | 5                         | ٠              | *   | •   | *   | BOS | PDX  | DAL | SJD    | PDX | *    | •      | *   | SFO | BOI    | PDX | *      | *    |
| Report At           |         | 104.14 | 6                         | ٠              | ٠   | ٠   | ٠   | •   | •    | SFO | BOI    | PDX | ٠    | ٠      | •   | *   | SFO    | BOI | PDX    | *    |
|                     |         |        |                           |                |     |     |     |     |      |     |        |     |      |        |     |     |        |     |        |      |

# **Sorting Your Lists**

Sorting lets you quickly organize your lines in a way that works best for you. Each list is sorted individually without affecting other lists.

While in any of the three views, tap  $\uparrow \downarrow$  (located in the upper-left corner). Sort criteria is organized into three different categories: General, Trips, and Work Hours.

| - Sort Criteria            | Apply | ↑↓ (              |      | dar        | Bid P          | Packet             | Bro    | wser             |             |          | P         | 2021 J<br>DX 737 | ul<br>CA |     |       | ¢ € 63  | n 🗖 Trip |
|----------------------------|-------|-------------------|------|------------|----------------|--------------------|--------|------------------|-------------|----------|-----------|------------------|----------|-----|-------|---------|----------|
| Categories GENERAL         |       | -                 | unet | 3₩         |                |                    |        |                  |             |          |           |                  |          |     |       |         |          |
|                            | - 11  | Jun               | м    | т          |                | w                  | т      | F                | s           |          | Jul<br>s  | м                | т        | v   | v     | т       | F        |
| Total Credit (TC)          |       |                   |      | 1          |                | 2                  | 3      | 4                | 5           |          |           |                  |          |     |       | 1       | 2        |
| iotal credit (10)          | - 11  | 6                 | 7    | 8          |                | 9                  | 10     | 11               | 12          |          | 4         | 5                | 6        | 20  |       | 8       | 9        |
| Pay (Pay)                  |       | 20                | 14   | 10         |                | 16<br>23           | 24     | 18               | 19          |          | 11        | 12               | 13       | 2   |       | 22      | 23       |
| Total Expenses (TE)        |       | 27                | 28   | 21         | ,              | 30                 |        |                  |             |          | 25        | 26               | 27       | 2   | ÷     | 29      | 30       |
| Total Block (TB)           |       |                   |      |            |                |                    |        |                  |             |          |           |                  |          |     |       |         |          |
| Days Off (DOff)            |       |                   |      |            |                |                    | 1704   | 1763A            | UUT<br>POK  |          |           |                  | PDK      | PDK |       |         |          |
| Dead Head (DH)             |       | 101               | +02  | 503        | 504            | M05                | 105    | W/07             | 108         | 109   51 | 0 511     | M12              | 113      | W14 | T15   | F16     | 517      |
| Carry Out (COut)           |       | 729<br>FDP        | F30  | 531<br>123 | 29             | <i>c</i> ,         |        | B4:4             |             | 17177    | 4130/22   | 38/2021          |          | 17  | 030-0 | 0045/18 | 05/0824  |
| Time Away From Base (TAFB) |       | Pay<br>EXP<br>OFF | 8    | \$168      | 00<br>86<br>20 | BLK<br>DH<br>TRIPS |        | 74:3<br>20:<br>1 | 8<br>1<br>1 |          | 11.04/122 | 20-202           |          | 12  | 030-1 | 0010/10 | 02/0624  |
| FDP (FDP)                  |       | cio               |      |            | 20             | TAFB               |        | 126:1            | 4           |          |           |                  |          |     |       |         |          |
| Reserved (RSV)             |       | 17000.            | 00   | 126.14     |                | 11                 | 19     | 11               | ay          | 0        | ey        | 0                | Ŋ        | 0   | ay    | 0       | oay      |
| Desired Dates Off (DDOff)  |       | RptA              |      | DEnd4      |                | LO)                | A      |                  |             |          |           |                  |          |     |       |         |          |
| Layover At (LO/A)          |       |                   |      |            |                |                    |        |                  |             |          |           |                  |          |     |       |         |          |
|                            |       |                   |      |            |                |                    |        |                  |             |          |           |                  |          |     |       |         |          |
|                            |       |                   |      |            | _              | R. A.C.            |        |                  |             |          |           |                  |          |     |       |         | 0.000    |
|                            |       |                   |      |            | E              | Biddin             | g (89) |                  |             |          | [] W      | ork 1 (4)        |          |     |       |         | 2] Wo    |

Select your desired sort criteria. After selecting a sort option, it's added to your Sort Criteria list. Use the Hi -> Lo/Lo -> Hi buttons next to the sort criteria to sort by either ascending or descending order.

If desired, tap the plus sign in the upper left corner to add more sort criteria. To rearrange the order of your sorts, use the bars icon () next to the sort criteria to drag and drop it to a different position in the list.

To remove an item from your Sort Criteria list, tap the 😑 icon next to the item and then tap the Delete button.

Once you're happy with your selections, tap Apply. The list that you're currently viewing will be sorted as desired without affecting your other lists.

| 11:05 AM Mon Jun 7    |                  |       |                                 |          |                        |                                 |                                   |       |                          |                            |     |        |         |                   |            |       | ę     | L <b>1</b> 63 | ו       |
|-----------------------|------------------|-------|---------------------------------|----------|------------------------|---------------------------------|-----------------------------------|-------|--------------------------|----------------------------|-----|--------|---------|-------------------|------------|-------|-------|---------------|---------|
| + (                   | Sort Criteria    | Apply | î↓                              | Caler    | ıdar                   | Bid                             | Packet                            | Bri   | owser                    |                            |     |        | PD      | 2021 Ja<br>XX 737 | ul<br>CA   |       |       |               | Trip    |
|                       |                  | _     | $\leftarrow$                    | Line#    | 3 🔻                    |                                 |                                   |       |                          |                            |     |        |         |                   |            |       |       |               |         |
| ALL SORT CRITERIA APP | Hi-2 Lo Lo -2 Hi |       | Jun<br>S                        | м        | 1                      | r                               | w                                 | т     | F                        | s                          |     | J      | ul<br>s | м                 | т          | v     | v     | т             | F       |
| • • • •               |                  |       |                                 |          | 1                      |                                 | 2                                 | з     | -4                       | 5                          |     |        |         |                   |            |       |       | 1             | 2       |
|                       |                  |       | 6                               | 7        | 8                      | 3                               | 9                                 | 10    | 11                       | 12                         |     |        | 4       | 5                 | 6          |       |       | 8             | 9       |
|                       |                  |       | 13                              | 14       | 1                      | 5                               | 16                                | 17    | 18                       | 19                         |     |        | 11      | 12                | 13         |       | 4     | 15            | 16      |
|                       |                  |       | 20                              | 21       | 2                      | 2                               | 23                                | 24    | 25                       | 26                         |     |        | 18      | 19                | 20         | 2     | 1     | 22            | 23      |
|                       |                  |       | 27                              | 28       | 2                      | 9                               | 30                                |       |                          |                            |     |        | 25      | 26                | 27         | 2     | 8     | 29            | 30      |
|                       |                  |       |                                 |          |                        |                                 |                                   | 17134 | 17034                    | 12027                      |     |        |         |                   | 17033      | 17030 |       |               |         |
|                       |                  |       | T01                             | F02      | 503                    | 504                             | M05                               | T06   | W07                      | T08                        | F09 | \$10   | s11     | M12               | PDX<br>T13 | W14   | T15   | F16           | \$17    |
|                       |                  |       | 1707<br>FOR<br>T29              | +<br>F30 | 531                    |                                 |                                   |       |                          |                            |     |        |         |                   |            |       |       |               |         |
|                       |                  |       | FDP<br>Pay<br>EXP<br>OFF<br>C/O | 1        | 123<br>17,000<br>\$168 | :29<br>.00<br>.86<br>.20<br>0.0 | Cz.<br>BLK<br>DH<br>TRIPS<br>TAFB |       | 84:<br>74:<br>21<br>126: | 43<br>38<br>11<br>11<br>14 | 17  | 177=11 | 30/223  | 38/0628           | •          | 17    | 030=0 | 615/18        | 05/0824 |

# **Settings**

To change any of your settings, tap 🌣 (located in the bottom right corner) to open the menu. Tap Settings to edit your desired dates off, custom colors, and list names.

#### How to Customize Your Colors

First, tap Custom Colors in the Settings menu, and then tap the color you would like to change. A color picker will be displayed. Using your finger, move the white circle around to select the color you want. Use the slider along the bottom of the color picker to adjust the color's intensity. After you have selected the color you want, tap Choose.

| 11:08 AN                | / Mon | Jun 7             |        |               |              |                     |                        |      |          |            |      |           |      | <b>∻ €</b> 6 | 2%            |
|-------------------------|-------|-------------------|--------|---------------|--------------|---------------------|------------------------|------|----------|------------|------|-----------|------|--------------|---------------|
| $\uparrow \downarrow ($ | Caler | dar I             | Bid Pa | acket         | Bro          | wser                | 2021 Jul<br>PDX 737 CA | Trip | Carry In | 📕 Days (   | Off  | Vaca      | tion | 📕 DH         | -             |
| $\leftarrow$ I          | _ine# | 3 🔻               |        |               |              |                     |                        |      |          |            |      |           | Mov  | e Line 🔻     | $\rightarrow$ |
| Jun<br>s                | м     | т                 |        | w             | т            | F                   | Choose                 |      |          | м          | т    | w         | т    | F            | 1/89<br>S     |
|                         |       | 1                 |        | 2             | 3            | 4                   | Cancel                 |      |          | 2          | 3    | 4         | 5    | 6            | 7             |
| 6                       | 7     | 8                 |        | 9             | 10           | 11                  |                        |      |          | 9          | 10   | 11        | 12   | 13           | 14            |
| 13                      | 14    | 15                |        | 16            | 17           | 18                  |                        |      |          | 16         | 17   | 18        | 19   | 20           | 21            |
| 20                      | 21    | 22                |        | 23            | 24           | 25                  |                        |      |          | 23         | 24   | 25        | 26   | 27           | 28            |
| 27                      | 28    | 29                |        | 30            |              |                     |                        |      |          | ettings    | Co   | olor Sett | ings | R            | eset          |
|                         |       | •                 | •      | •             | 17134<br>PDX | 17030 17<br>PDX P   | $\bigcirc$             |      |          | Tuin A sti |      |           |      |              |               |
| T01                     | F02   | S03 S             | 04     | M05           | T06          | W07 T               |                        |      |          | rip Acti   | vity |           |      |              |               |
| PDX                     | *     | *                 |        |               |              |                     |                        |      |          | Carry In   |      |           |      |              |               |
| FDP<br>Pay              | \$    | 123:2<br>17,000.0 |        | Cr.<br>BLK    |              | 84:43<br>74:38      |                        |      |          | Days Of    | f    |           |      |              |               |
| OFF<br>C/O              |       | 21<br>0:          |        | TRIPS<br>TAFB |              | 11<br>126:14        |                        |      |          | /acatior   | ı    |           |      |              |               |
| Pay<br>17000.           | 00    | TAFB<br>126.14    |        | Trips<br>11   | 6            | 1-Da <u>y</u><br>11 |                        |      |          | Dead He    | ead  |           |      |              |               |
| RptA<br>#               |       | DEndA<br>#        |        | LO/A<br>#     |              |                     |                        |      |          |            |      |           |      |              |               |
|                         |       |                   |        |               |              |                     |                        |      |          |            |      |           |      |              |               |
|                         |       |                   |        |               |              |                     |                        |      |          |            |      |           |      |              |               |

#### How to Set Custom List Names

In the Settings menu, tap Working List, and then tap the name of the list you want to change.

| 6:20 PM           | Mon   | Jun 7               |                      |                  |             |                   |                |     |       |         |                 |          |                 |       |        |         |       |         |      |           |        |          |       | ¢.4       | 1%            |
|-------------------|-------|---------------------|----------------------|------------------|-------------|-------------------|----------------|-----|-------|---------|-----------------|----------|-----------------|-------|--------|---------|-------|---------|------|-----------|--------|----------|-------|-----------|---------------|
| ↑↓ (              | Cale  | ıdar                | Bid                  | Packet           | Bro         | wser              |                |     |       | 2<br>PD | 021 Ju<br>X 737 | il<br>CA |                 |       |        | Trip    |       | Carry I | n    | Days      | Off    | Vac      | ation | DH        | -             |
| ← 1               | .inet | 3 🛛                 |                      |                  |             |                   |                |     |       |         |                 |          |                 |       |        |         |       |         |      |           |        |          | Mov   | e Line 🔻  | $\rightarrow$ |
| Jun<br>s          | м     |                     | т                    | w                | т           | F                 | s              |     | J     | ul<br>s | м               | т        | w               | v     | т      | F       | s     |         | Aug  | м         | т      | w        | т     | F         | 1/8<br>s      |
|                   |       |                     | 1                    | 2                | 3           | 4                 | 5              |     |       |         |                 |          |                 |       | 1      | 2       | 3     |         | 1    | 2         | 3      | 4        | 5     | 6         | 7             |
| 6                 | 7     |                     | 8                    | 9                | 10          | 11                | 12             |     |       | 4       | 5               | 6        | 1               |       | 8      | 9       | 10    |         | 8    | 9         | 10     | 11       | 12    | 13        | 14            |
| 13                | 14    |                     | 15                   | 16               | 17          | 18                | 19             |     |       | 11      | 12              | 13       | 1               | 4     | 15     | 16      | 17    |         | 15   | 16        | 17     | 18       | 19    | 20        | 21            |
| 20                | 21    |                     | 22                   | 23               | 24          | 25                | 26             |     |       | 18      | 19              | 20       | 21              |       | 22     | 23      | 24    |         | 23   | 23        | 24     | 25       | 26    | 27        | 28            |
| 27                | 28    |                     | 29                   | 30               |             |                   |                |     |       | 25      | 26              | 27       | 28              | 00    | 29     | 30      | 31    |         | <    | Settings  | v      | Working  | List  |           |               |
| •                 | •     |                     |                      |                  | 0104<br>PDX | 17630<br>PEX      | 0177<br>PEX    |     |       | •       |                 | 178.00   | 173.04<br>(723) | •     |        |         | •     |         | 10   |           |        |          |       | Pidde     |               |
| T01               | F02   | 503                 | 504                  | M05              | T06         | W07               | TOB            | F09 | \$10  | 511     | M12             | T13      | W14             | T15   | F16    | \$17    | 518   | M19     | 12 B | idding a  | s      |          |       | Biddin    | 12            |
| FOX<br>T29        | F30   | 531                 |                      |                  |             |                   |                |     |       |         |                 |          |                 |       |        |         |       |         | v    | /ork One  | as     |          |       | Work      | Þ             |
| FDP<br>Pay<br>EXP | 1     | 12<br>17,00<br>\$16 | 3:29<br>0.00<br>8.86 | Cr.<br>BLK<br>DH |             | 84)<br>74:1<br>20 | 43<br>38<br>11 | 171 | 34=07 | 35/173  | 5/0631          |          | 17              | 177=1 | 130/22 | 38/0628 |       | 170     | 9 V  | /ork Two  | as     |          |       | Work 3    | 2 >           |
| OFF<br>C/0        |       |                     | 20<br>0:0            | TRIPS<br>TAFB    |             | 126:              | 11             |     |       |         |                 |          |                 |       |        |         |       |         | E    | liminated | d as   |          |       | liminated |               |
| Pay<br>17000.     | 00    | TAFE<br>126.        | 8<br>14              | Trip<br>11       | 15          | 1-0<br>11         | bay            | 2   | 2-Day |         | 3-Day<br>0      | y        | 4-D(            | ay.   | 5      | -Day    |       | 5-Day   |      |           |        |          |       |           |               |
| RptA              |       | DEn                 | Ab                   | LO               | A.          |                   |                |     |       |         |                 |          |                 |       |        |         |       |         |      |           |        |          |       |           |               |
|                   |       |                     |                      |                  |             |                   |                |     |       |         |                 |          |                 |       |        |         |       |         |      |           |        |          |       |           |               |
|                   |       |                     |                      |                  |             |                   |                |     |       |         |                 |          |                 |       |        |         |       |         |      |           |        |          |       |           |               |
|                   |       |                     |                      |                  |             |                   |                |     |       |         |                 |          |                 |       |        |         |       |         |      |           |        |          |       |           |               |
|                   |       |                     | -                    | 840              | va /801     |                   |                |     | E     |         | 4100            |          |                 |       |        | 2       | 2 (4) |         |      |           | क्ती व | Eminated | 141   |           |               |
|                   |       |                     | -                    | 0.000            | 9 (99)      |                   |                |     |       |         |                 |          |                 |       |        | -       | (*)   |         |      |           | 0.0    |          | 141   |           | -10           |

A text box will appear. Tap the text box and type your desired list name. Tap the Save button, and then your custom list name will be saved and displayed throughout the app.

## **Profiles & Bid Sheets**

#### How to Download New Bid Packages

When new bid packets become available, you will need to download the bid packet.

First, tap  $\pounds$  (located in the upper-right corner of the app). A list of your profiles will be displayed. Tap the name of the profile you'd like to download the new bid packet for, and then press the Refresh button.

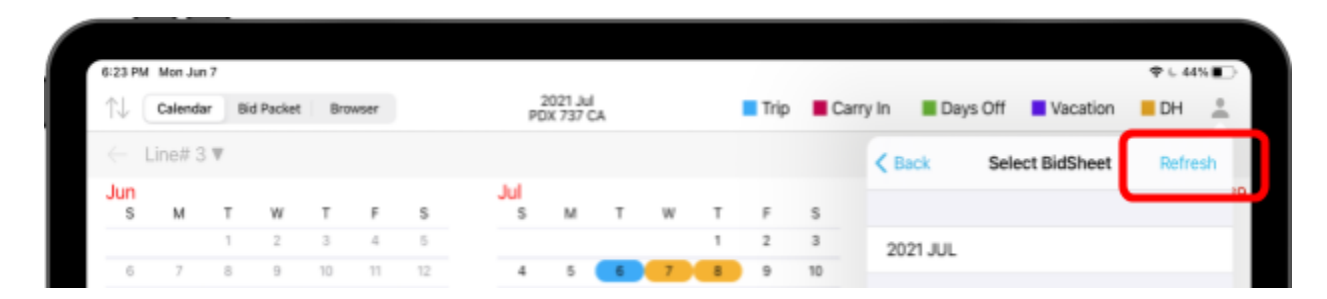

After the new bid packet finishes downloading, tap the name of the bid packet to view it. A green checkmark next to the bid packet name indicates that you are viewing that bid sheet.

| ſ          |      |           |     |          |     |      |    |     |                    |    |    |    |      |          |       |           |                 |           |
|------------|------|-----------|-----|----------|-----|------|----|-----|--------------------|----|----|----|------|----------|-------|-----------|-----------------|-----------|
| 6:2        | 3 PM | Mon Jun 7 |     |          |     |      |    |     |                    |    |    |    |      |          |       |           |                 | ¢ ⊾ 44%∎⊃ |
| $\uparrow$ | 1 (  | Calendar  | Bie | d Packet | Bro | wser |    | PC  | 2021 Ju<br>X 737 ( | CA |    |    | Trip | <b>C</b> | Carry | In 📕 Days | Off Vacation    | DH 🚢      |
| ÷          | - 1  | .ine# 3   | Ŧ   |          |     |      |    |     |                    |    |    |    |      |          |       | < Back    | Select BidSheet | Refresh   |
| J          | ın   |           |     |          |     |      |    | Jul |                    |    |    |    |      |          |       |           |                 | 19        |
|            | s    | м         | т   | W        | т   | F    | s  | s   | м                  | T  | w  | т  | F    | S        |       |           |                 |           |
|            |      |           | 1   | 2        | 3   | 4    | 5  |     |                    |    |    | 1  | 2    | 3        |       | 2021 JUL  |                 |           |
|            | 6    | 7         | 8   | 9        | 10  | 11   | 12 | 4   | 5                  | 6  | 7  | 8  | 9    | 10       |       |           |                 |           |
| -          | 13   | 14        | 15  | 16       | 17  | 18   | 19 | 11  | 12                 | 13 | 14 | 15 | 16   | 17       |       |           |                 | $\sim$    |
| -          | 20   | 21        | 22  | 23       | 24  | 25   | 26 | 18  | 19                 | 20 | 21 | 22 | 23   | 24       |       |           |                 |           |

#### How to Create a New Profile

Profiles allow you to view bid lines for various positions, bases, and equipment.

First, tap 1 (located in the upper-right corner of the app). This will display a list of profiles you have saved. Your Bid Pro Plus profile is the default.

| 6:25 Pf              | 4 Mon Jun 7 |     |          |     |      |    |    |          |                    |    |    |    |      |    |      | <b>∳</b> L <b>//1</b>         |
|----------------------|-------------|-----|----------|-----|------|----|----|----------|--------------------|----|----|----|------|----|------|-------------------------------|
| $\uparrow\downarrow$ | Calendar    | Bie | d Packet | Bro | wser |    |    | PD<br>PD | 021 Jul<br>X 737 C | Ą  |    |    | Trip | Ca | arry | n 🖩 Days Off 📕 Vacation 📕 D 🔔 |
| $\leftarrow$         | Line# 5 1   | Ŧ   |          |     |      |    |    |          |                    |    |    |    |      |    |      | Edit Profile Management +     |
| Jun<br>s             | м           | т   | w        | т   | F    | s  | Ju | s        | м                  | т  | w  | т  | F    | s  |      | 39                            |
|                      |             | 1   | 2        | 3   | 4    | 5  |    |          |                    |    |    | 1  | 2    | 3  |      | Bid Pro Plus! Profile 🗸       |
| 6                    | 7           | 8   | 9        | 10  | 11   | 12 |    | 4        | 5                  | 6  | 7  | 8  | 9    | 10 |      | Puk   rar   GA                |
| 13                   | 14          | 15  | 16       | 17  | 18   | 19 |    | 11       | 12                 | 13 | 14 | 15 | 16   | 17 |      |                               |

To create a new profile, tap + and a profile name and then select your desired position, base and equipment. Tap Save. Your new profile will be added to your list of profiles.

To view the bid data for your new profile, tap the name of your new profile and then tap Refresh. This will download the bid lines for this profile. To view data for this profile within the app, tap the Bid Period name. A green check mark will appear, and the app will be refreshed to show the bid data for that profile.

| 6:23                  | PM | Mon Jun 7 |    |           |     |       |    |     |                   |         |    |    |      |     |               |                  | 중 ⊾ 44% ∎ |
|-----------------------|----|-----------|----|-----------|-----|-------|----|-----|-------------------|---------|----|----|------|-----|---------------|------------------|-----------|
| $\uparrow \downarrow$ |    | Calendar  | Bi | id Packet | Bro | owser |    | F   | 2021 Ju<br>DX 737 | I<br>CA |    |    | Trip | Car | rry In 📕 Days | s Off 📃 Vacation | DH        |
| $\leftarrow$          | L  | ine# 3 🔻  | ,  |           |     |       |    |     |                   |         |    |    |      |     | K Back        | Select BidSheet  | Refresh   |
| Jur                   | n  |           |    |           |     |       |    | Jul |                   |         |    |    |      |     |               |                  | 39        |
| S                     | 5  | М         | Т  | W         | Т   | F     | S  | S   | М                 | Т       | W  | Т  | F    | S   |               |                  |           |
|                       |    |           | 1  | 2         | 3   | 4     | 5  |     |                   |         |    | 1  | 2    | 3   | 2021 JUL      |                  | 1         |
| 6                     | 6  | 7         | 8  | 9         | 10  | 11    | 12 | 4   | 5                 | 6       | 7  | 8  | 9    | 10  |               |                  |           |
| 1:                    | 3  | 14        | 15 | 16        | 17  | 18    | 19 | 11  | 12                | 13      | 14 | 15 | 16   | 17  |               |                  |           |
| 2                     | 0  | 21        | 22 | 23        | 24  | 25    | 26 | 18  | 19                | 20      | 21 | 22 | 23   | 24  |               |                  |           |

# **Submitting Your Bids**

To submit your bids to AS, tap 🔅 and then select Submit Bids. Select the list you'd like to submit.

Next, tap Copy and Close, and the line numbers from your specified list will be copied to your iPad's clipboard. Submit them to AS as normal.

| 6:30 PM                            | Mon                  | Jun 7                                    |                          |                        |          |                              |                                   |                |          |    |                          |                                 |                                                             |                                              | <b>२ ⊾</b> 4                   | 3% 🔳 )        |
|------------------------------------|----------------------|------------------------------------------|--------------------------|------------------------|----------|------------------------------|-----------------------------------|----------------|----------|----|--------------------------|---------------------------------|-------------------------------------------------------------|----------------------------------------------|--------------------------------|---------------|
| $\uparrow\downarrow$ (             | Cale                 | ndar                                     | Bid F                    | Packet                 | Bro      | owser                        | 2021 Jul<br>PDX 737 CA            | Trip           | Carry In |    | Days O                   | ff                              | Vaca                                                        | ation                                        | DH                             |               |
| $\leftarrow$ L                     | _ine#                | 1 🔻                                      |                          |                        |          |                              |                                   |                |          |    |                          |                                 |                                                             | Mov                                          | e Line 🔻                       | $\rightarrow$ |
| Jun<br>s                           | М                    | т                                        |                          | w                      | т        | F                            | Submit B                          | ids            | Do       | ne | М                        | т                               | W                                                           | т                                            | F                              | 1/1<br>s      |
|                                    |                      | 1                                        |                          | 2                      | 3        | 4                            |                                   |                |          |    | 2                        | 3                               | 4                                                           | 5                                            | 6                              | 7             |
| 6                                  | 7                    | 8                                        |                          | 9                      | 10       | 11                           | Tap Copy button to cop            | y all line num | nbers    |    | 9                        | 10                              | 11                                                          | 12                                           | 13                             | 14            |
| 13                                 | 14                   | 15                                       | 5                        | 16                     | 17       | 18                           |                                   |                |          |    | 16                       | 17                              | 18                                                          | 19                                           | 20                             | 21            |
| 20                                 | 21                   | 2                                        | 2                        | 23                     | 24       | 25                           |                                   |                |          |    | 23                       | 24                              | 25                                                          | 26                                           | 27                             | 28            |
| 27                                 | 28                   | 2                                        | 9                        | 30                     |          |                              | Biddir                            | g              |          |    |                          |                                 |                                                             |                                              |                                |               |
|                                    |                      |                                          |                          |                        |          |                              | Work                              | 1              |          |    |                          |                                 | Menu                                                        |                                              |                                |               |
| +<br>T01<br>+<br>T29<br>FDP<br>Pay | *<br>F02<br>*<br>F30 | PDX<br>S03<br>*<br>S31<br>109<br>517,600 | PDX<br>S04<br>:38<br>.00 | *<br>M05<br>Cr.<br>BLK | *<br>T06 | •<br>W07 T<br>87:38<br>87:38 | 1 2 4 17 5 7 19 21 22 23 24 25 26 | 6 28 29        |          |    | <b>Jaska</b><br>Username | V<br>C<br>A<br>A<br>A<br>S<br>C | fersion 1.0.<br>Copyright 1<br>Exceptional<br>Ill rights re | 0 (155.1)<br>993 - 20<br>Design I<br>served. | - Staging<br>21<br>Enterprises |               |
| OFF<br>C/O                         |                      | \$174<br>TAED                            | 20<br>0:0                | TRIPS<br>TAFB          |          | 0.0<br>11<br>112:23          |                                   |                |          |    | ලි s                     | ettin                           | igs                                                         |                                              |                                | >             |
| 17600.0                            | 00                   | 112.2                                    | 3                        | 11<br>11               | s        | 1-Day<br>11                  |                                   |                |          |    | 🗘 S                      | ubm                             | it Bids                                                     |                                              |                                |               |
| RptA<br>#                          |                      | DEnd/<br>#                               | 4                        | LO//<br>#              | ٩        |                              |                                   |                |          |    | D F                      | AQ 8                            | & Tutoria                                                   | als                                          |                                | >             |
|                                    |                      |                                          |                          |                        |          |                              | Copy and C                        | lose           |          |    | 💬 Т                      | ext S                           | Support                                                     |                                              |                                |               |
|                                    |                      |                                          |                          |                        |          |                              |                                   |                |          |    | ×L                       | og o                            | ut                                                          |                                              |                                |               |
|                                    |                      |                                          | =                        | Biddin                 | ng (77)  |                              | 1 Work 1 (16)                     | 2 Work         | 2 (4)    |    | ť                        | EI                              | iminated (                                                  | 4)                                           |                                | ф             |

# **Tech Support**

Have questions, or need technical assistance? Please contact us and we'll get back to you as soon as possible.

Email: tech@bidpro.com Text us: (802) 243-4357